#### **Alexander Zehnter**

## Odoo Accounting Hack

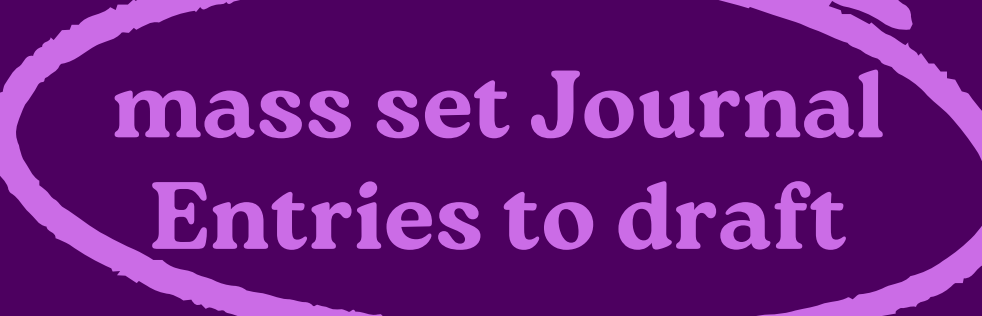

As an accountant, there are several occasions where you might want to set journal entries back to draft status:

- 1 to fix mistakes in a journal entry
- 2 to add missing information
- 3 to adhere the approval process
- 4 to comply with changed accounting standards

In Odoo you have the button **Reset to Draft** on the Journal Entry View.

You can reset entries to draft 1 by 1. Which can be tedious.

But you can't reset many entries to draft from the list view.

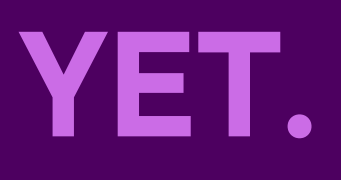

Here's how you make it possible

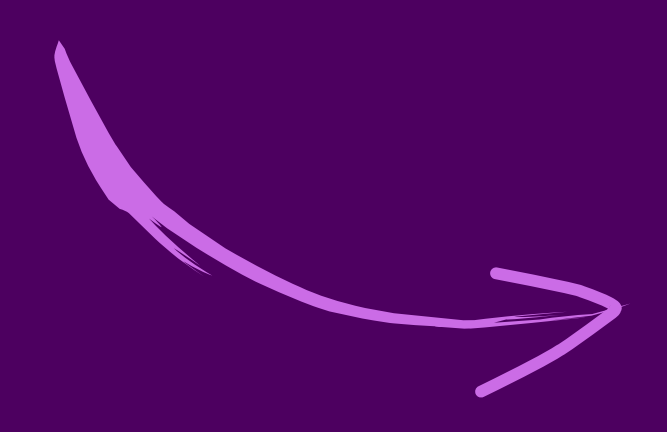

### 1. Activate Developer Mode

| Settings         | Search                                                                                                    |
|------------------|----------------------------------------------------------------------------------------------------|
| SAVE DISCARD     |                                                                                                    |
| General Settings |                                                                                                    |
| Accounting       | Profiling enabled until<br>Enable the profiling tool. Profiling may impact perfor                                             |
| Documents        |                                                                                                    |
| Deve             | loper Tools                                                                                                    |
|                  | Activate the developer mode (with assets)<br>Activate the developer mode (with tests assets)<br>Deactivate the developer mode |

### 2. Navigate to Server Actions

### In Settings navigate to Technical followed by Server Actions.

| Translations | Technical       |
|--------------|-----------------|
|              | Phone Blacklist |
|              | Actions         |
|              | Actions         |
|              | Reports         |
|              | Window Actions  |
|              | Server Actions  |

## 3. Create a new Server Action

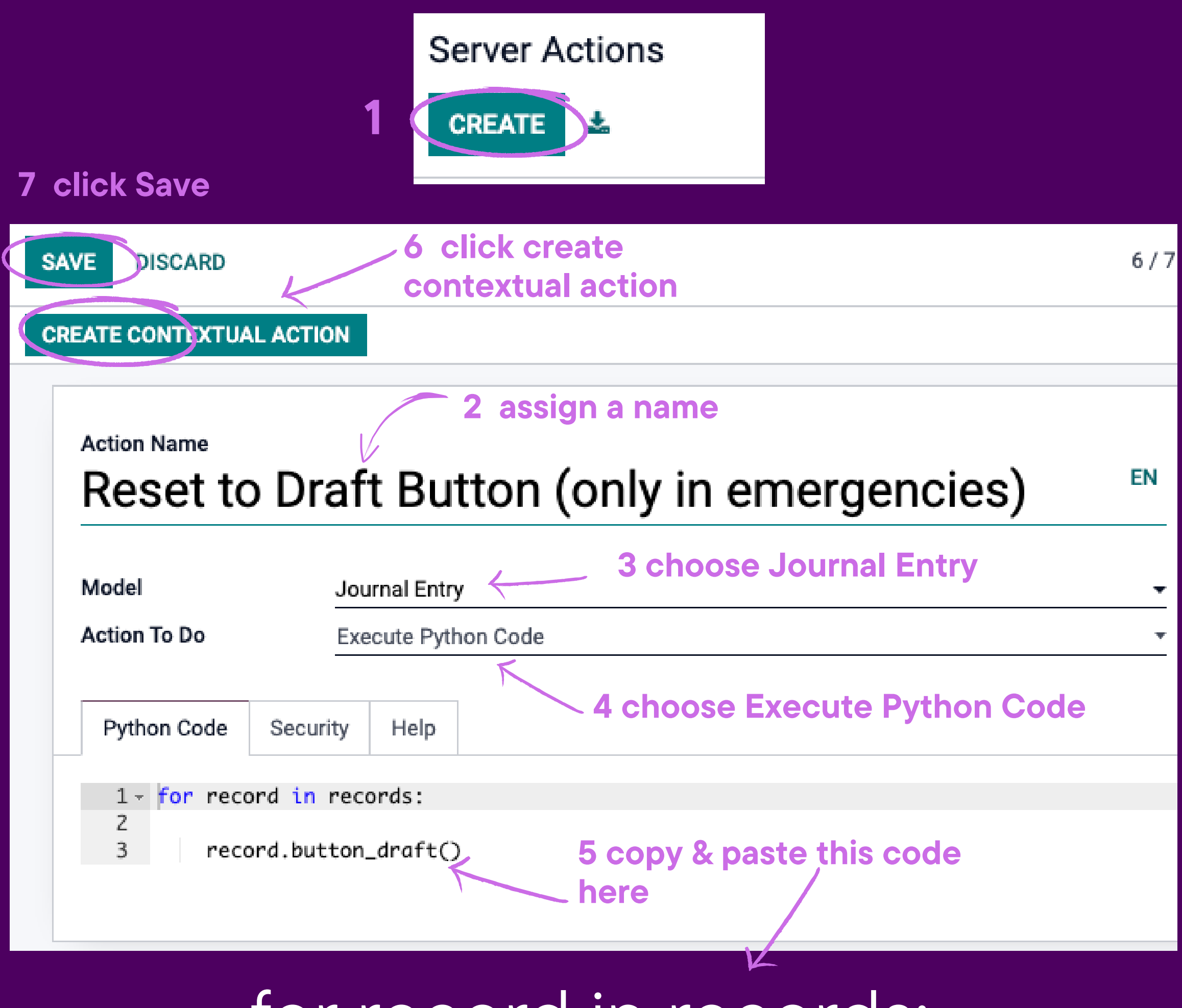

for record in records:

record.button\_draft()

# 4. Find your new Server Action

**Tickmark** several Journal entries and click on **Action**. You will see your new Server Action as a **button**.

|   | ₽2<        | • 1-80/23120 < >                            | ≔      |   |
|---|------------|---------------------------------------------|--------|---|
| 1 | Date       | Export<br>Delete                            | Status | : |
|   | 31/03/2023 | Reverse                                     | Poste  | d |
| ~ | 31/03/2023 | Post entries                                | Poste  | d |
|   | 31/03/2023 | Resequence                                  | Poste  | d |
| ~ | 31/03/2023 | Share<br>Register Payment                   | Poste  | d |
| > | 31/03/2023 | Send Bills for digitalization               | Poste  | d |
| * | 31/03/2023 | Send & print                                | Poste  | d |
| * | 31/03/2023 | Reset to Draft Button (only in emergencies) | Poste  | d |

# 5. Set entries to draft in list view

|          |            | Ð     | * Before                           | 1-80 / 23123 | <     | >  | ≣      |
|----------|------------|-------|------------------------------------|--------------|-------|----|--------|
|          | Date       | Numt  | Export<br>Delete                   |              | Total | s  | tatus  |
| *        | 31/03/2023 | STJ/2 | Reverse                            |              | 153.3 | 1  | Posted |
| *        | 31/03/2023 | STJ/2 | Post entries                       |              | 23.4  | 15 | Posted |
| *        | 31/03/2023 | STJ/2 | Resequence                         |              | 8.1   | 0  | Posted |
| <b>v</b> | 31/03/2023 | STJ/2 | Register Payment                   |              | 8.1   | 0  | Posted |
| *        | 31/03/2023 | STJ/2 | Send Bills for digitalization      |              | 22.5  | 52 | Posted |
| *        | 31/03/2023 | STJ/2 | Send & print                       |              | 27.0  | 0  | Posted |
| <b>v</b> | 31/03/2023 | STJ/2 | Reset to Draft Button (only in eme | ergencies)   | 581.0 | 14 | Posted |

| Date       | Number | Journal After | Total  | Status |
|------------|--------|---------------|--------|--------|
| 31/03/2023 | STJ    |               | 153.31 | Draft  |
| 31/03/2023 | STJ    |               | 23.45  | Draft  |
| 31/03/2023 | STJ    |               | 8.10   | Draft  |
| 31/03/2023 | STJ    |               | 8.10   | Draft  |
| 31/03/2023 | STJ    |               | 22.52  | Draft  |
| 31/03/2023 | STJ    |               | 27.00  | Draft  |
| 31/03/2023 | STJ    |               | 581.04 | Draft  |

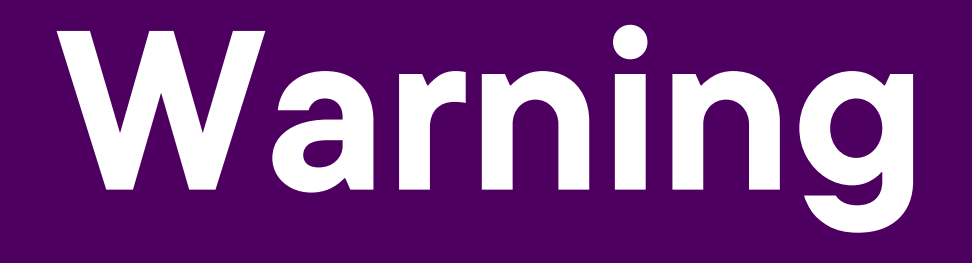

This should only be done in emergencies.

Usually you use the **revert entry** function to have an audit trail.

### Thanks for Reading!

Questions?

## Feel free to connect with me on LinkedIn

X

#### **Q** linkedin.com/10ter

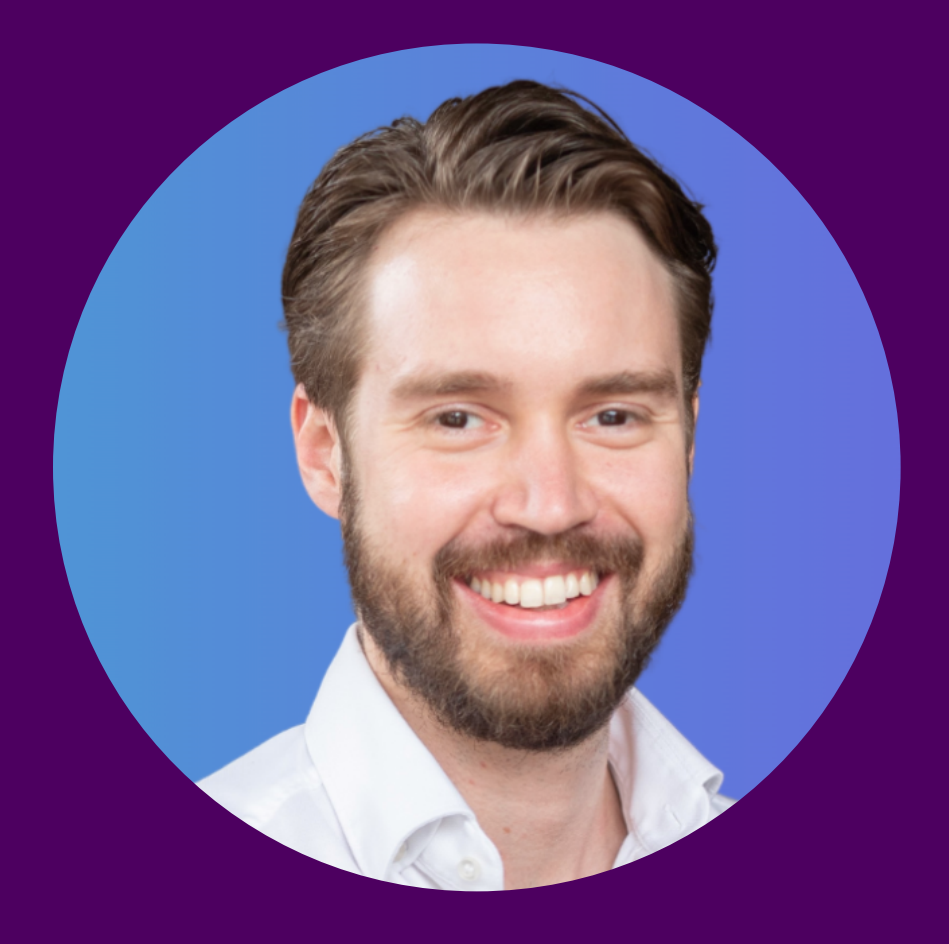